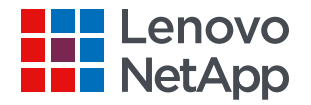

### 联想凌拓 轻松实现容器配置的持久存储 一您的工作方式您做主

### 第二期: 容器技术、应用介绍与在线演示 <sup>胡晓明|张培伟</sup>

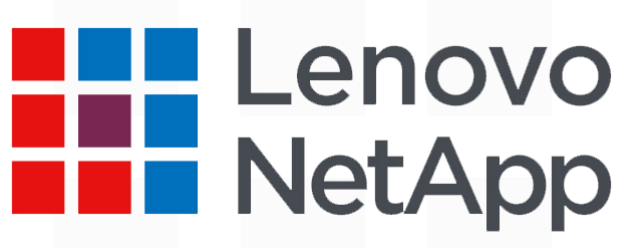

2020 Lenovo NetApp. All rights reserved.

# 第一部分 容器技术介绍与容器存储需求分析 第二部分 联想凌拓Trident解决方案 第三部分 容器技术解决方案客户案例 第四部分 容器技术在线演示

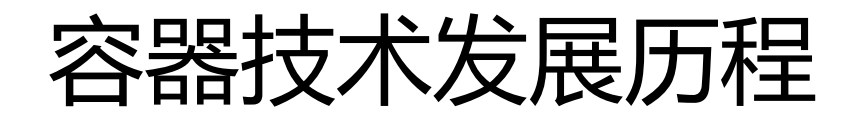

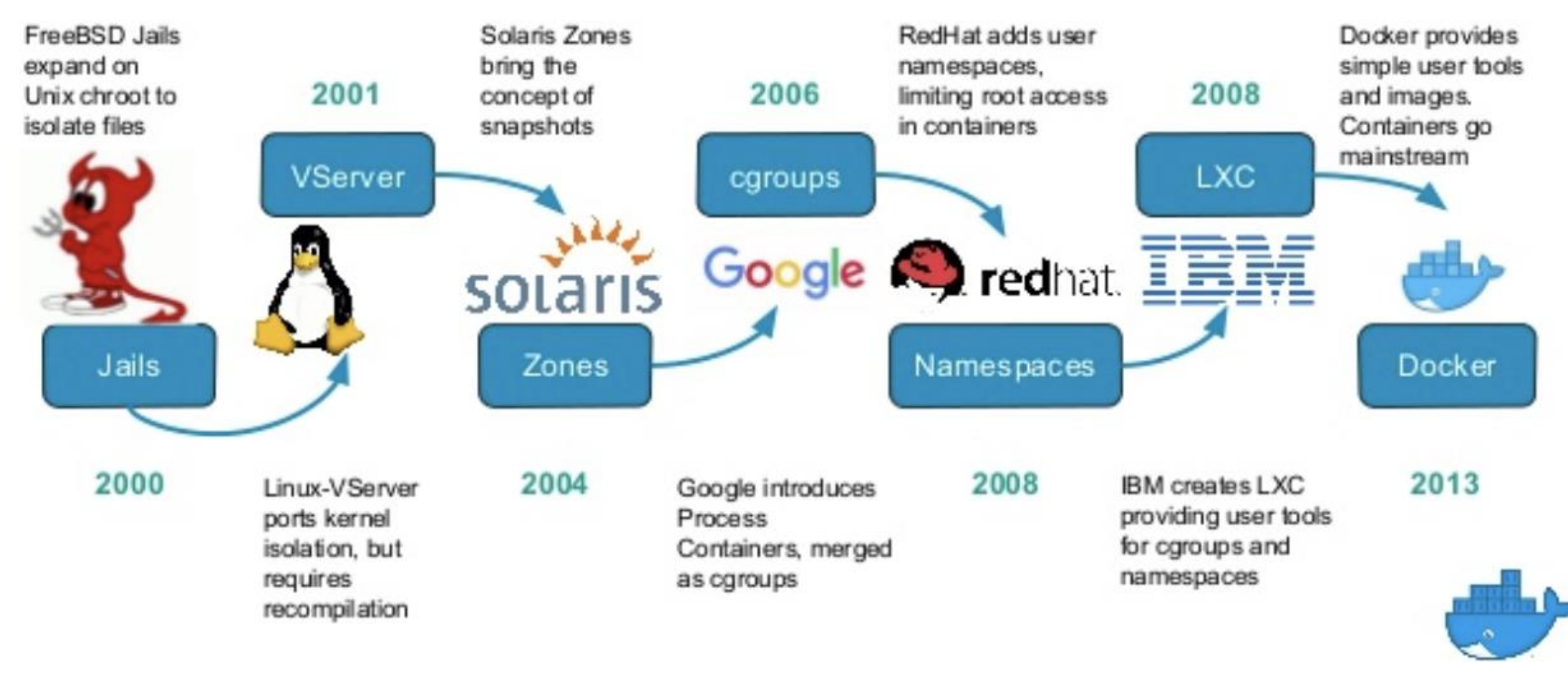

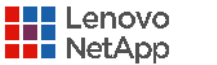

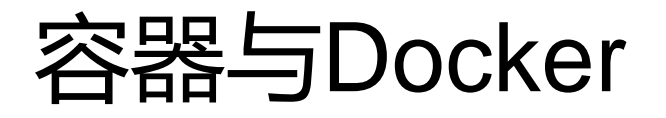

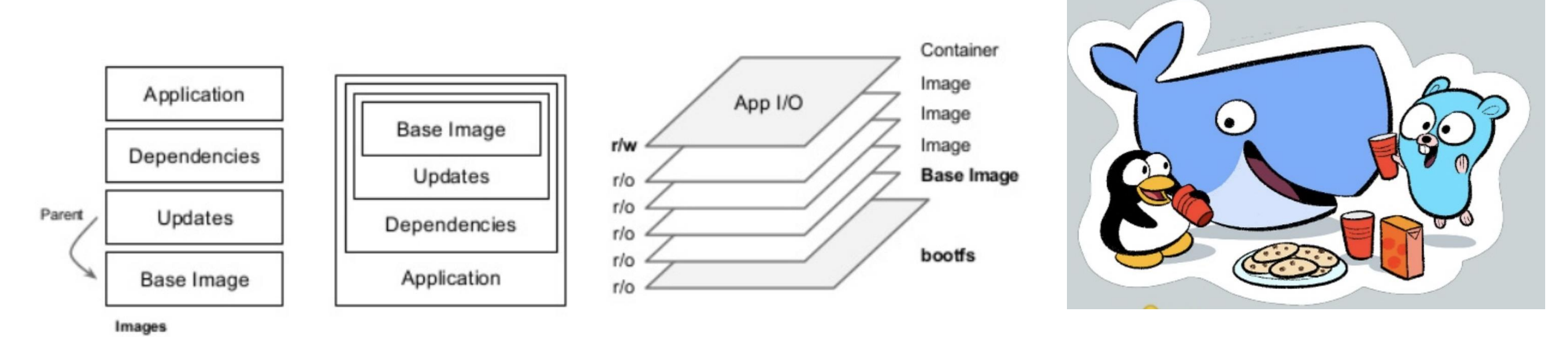

Union mount Union file system

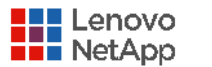

### 容器技术优势和应用场景

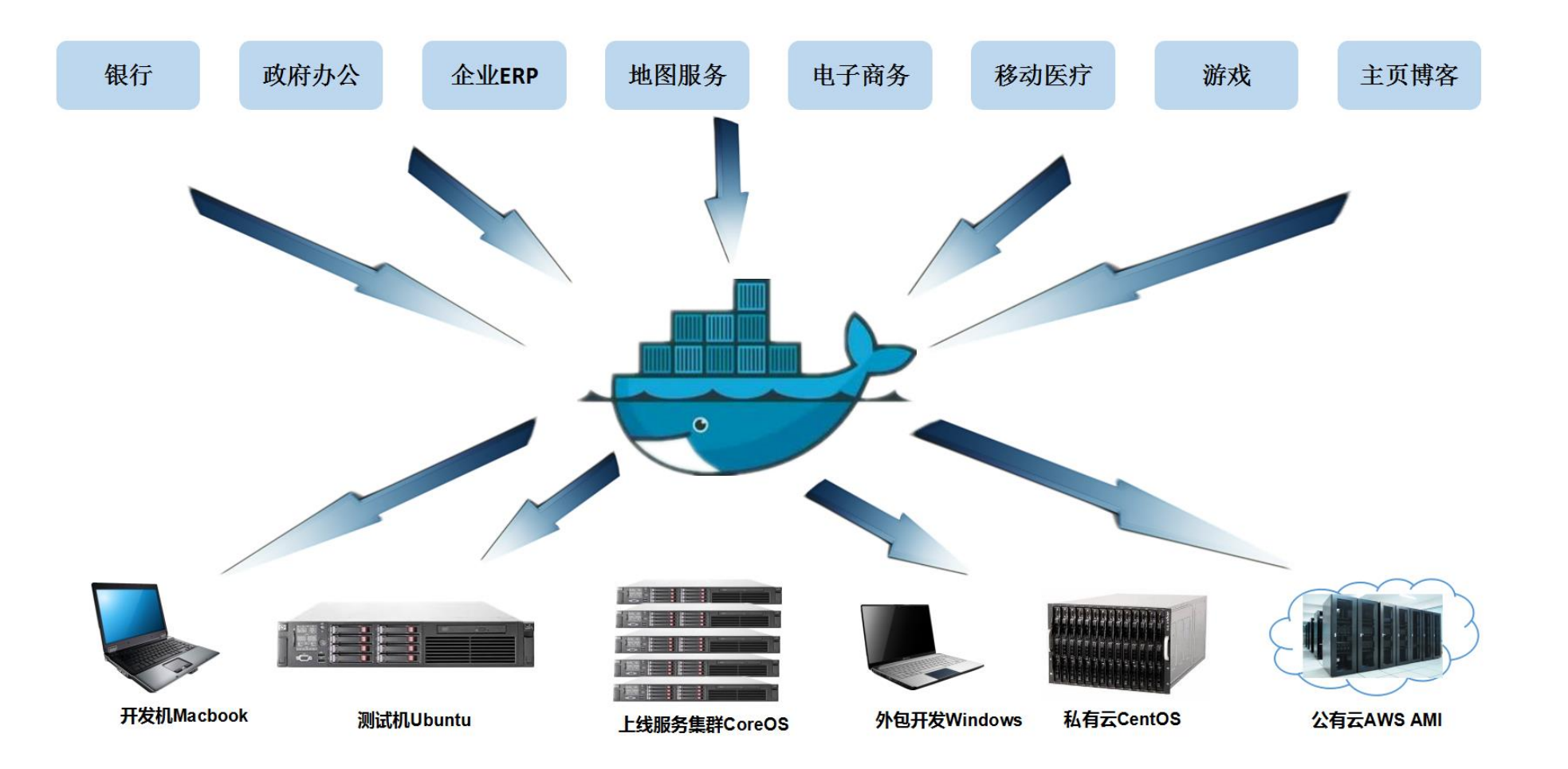

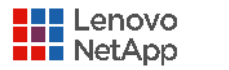

# 容器比传统虚拟化的优势

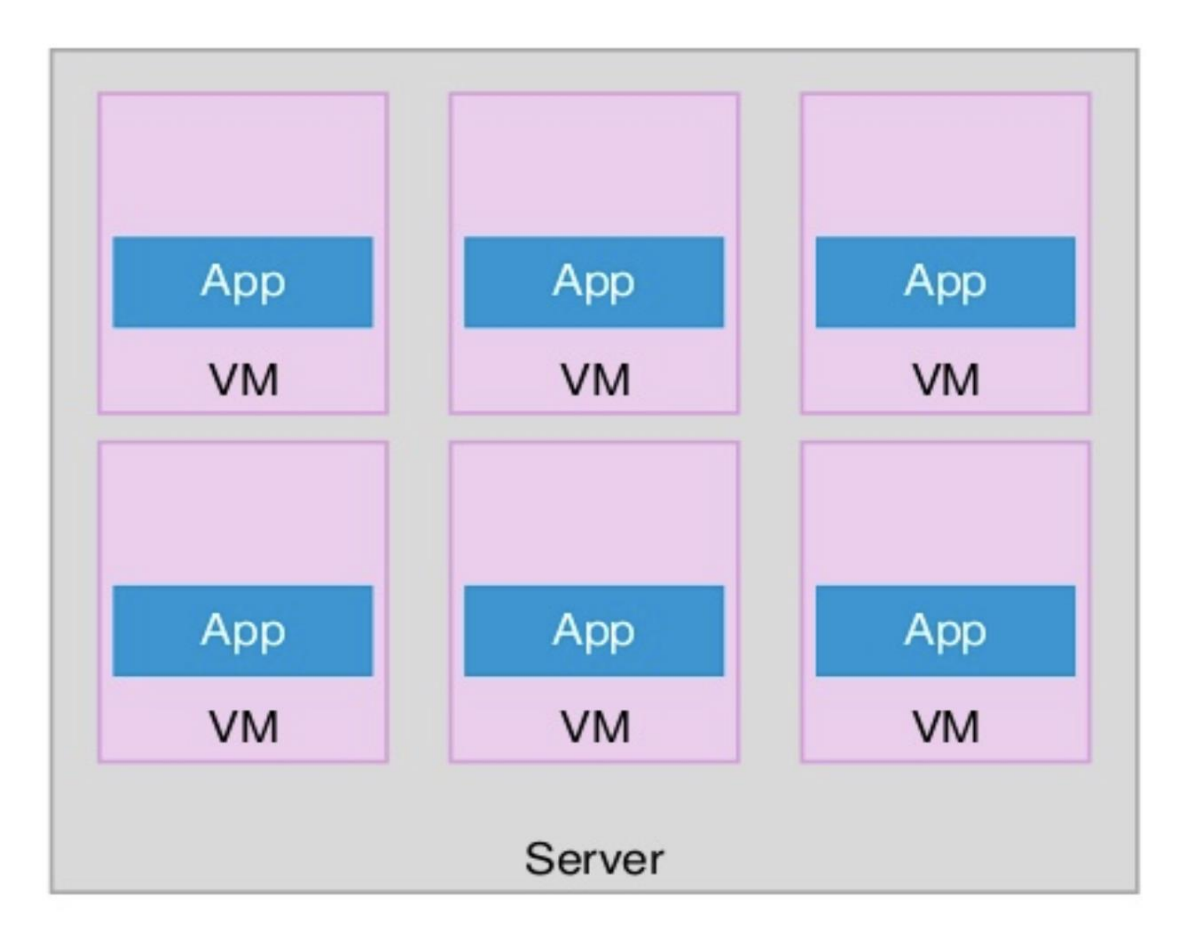

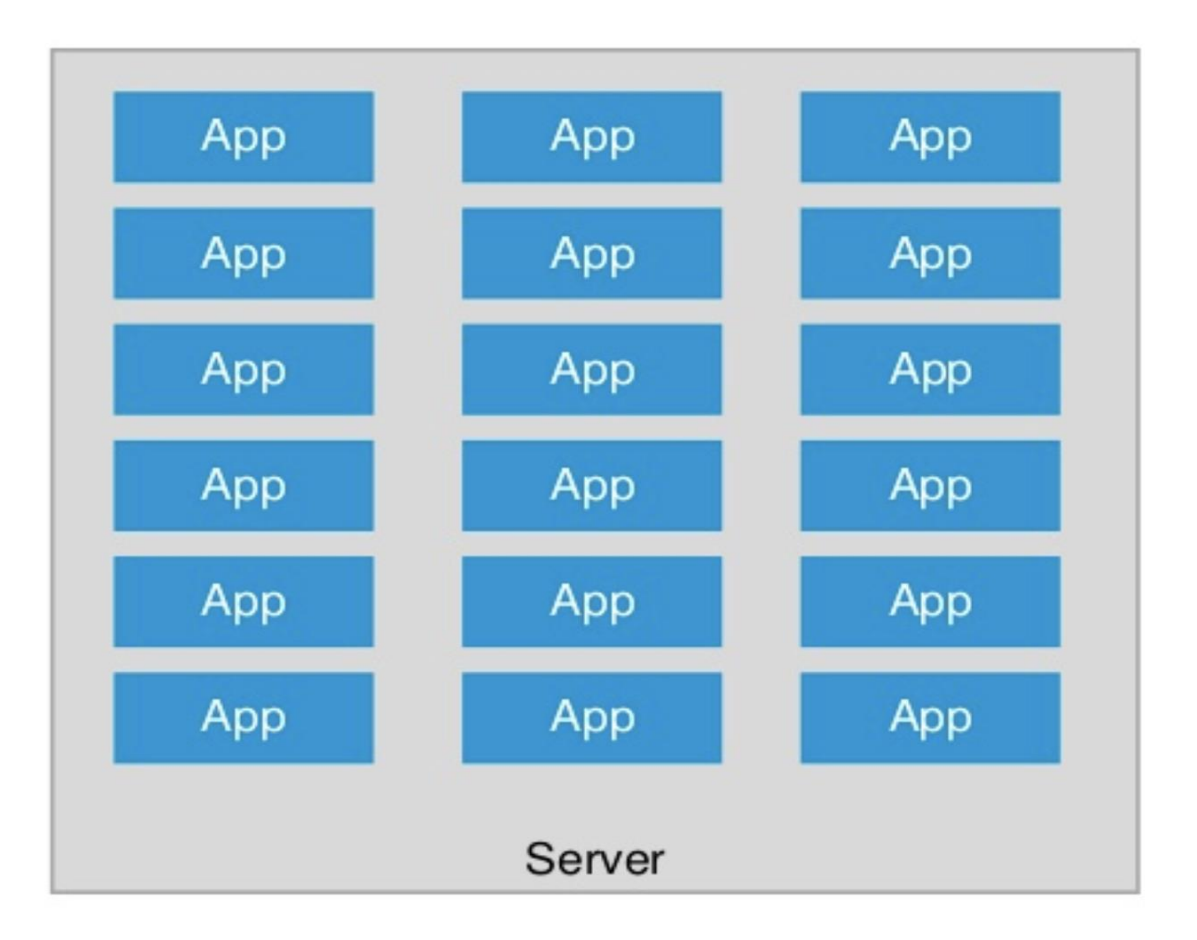

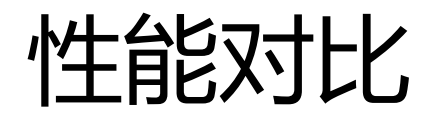

| 特性    | 容器        | 虚拟机    |
|-------|-----------|--------|
| 启动    | 秒级        | 分钟级    |
| 硬盘使用  | 一般为 MB    | 一般为 GB |
| 性能    | 接近原生      | 弱于     |
| 系统支持量 | 单机支持上千个容器 | 一般几十个  |

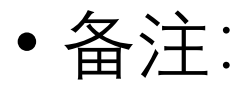

- 成百上千个容器管理是个难题
- K8S-2014诞生

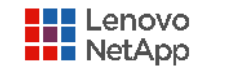

### 容器编排技术

•自动化容器的部署和复制
•随时扩展或收缩容器规模
•将容器组织成组,提供容器间的负载均衡
•升级应用程序容器的新版本

•提供容器弹性,替换失效容器

Kubernets 成为事实的标准

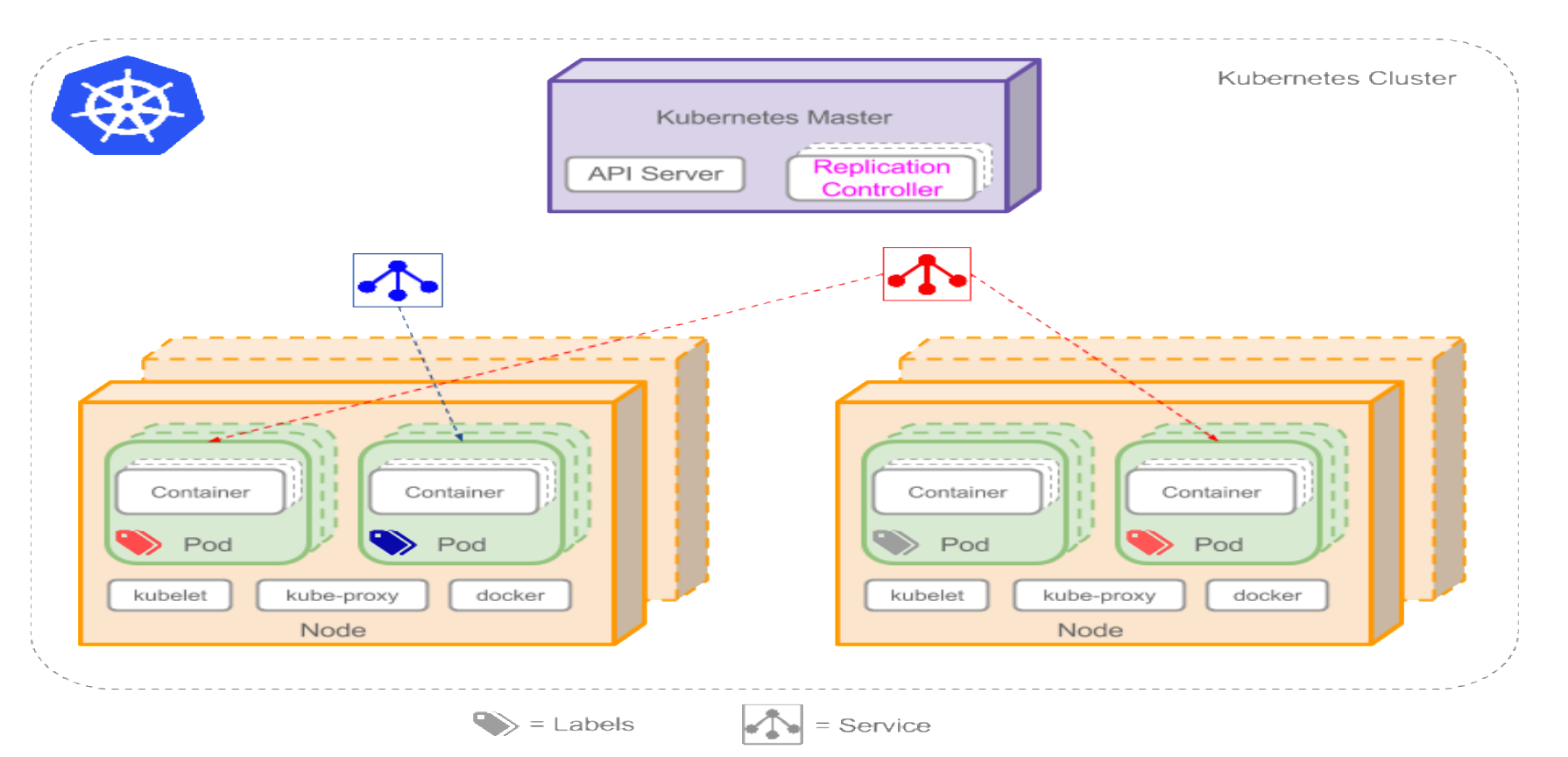

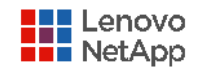

### 容器环境对存储管理的挑战

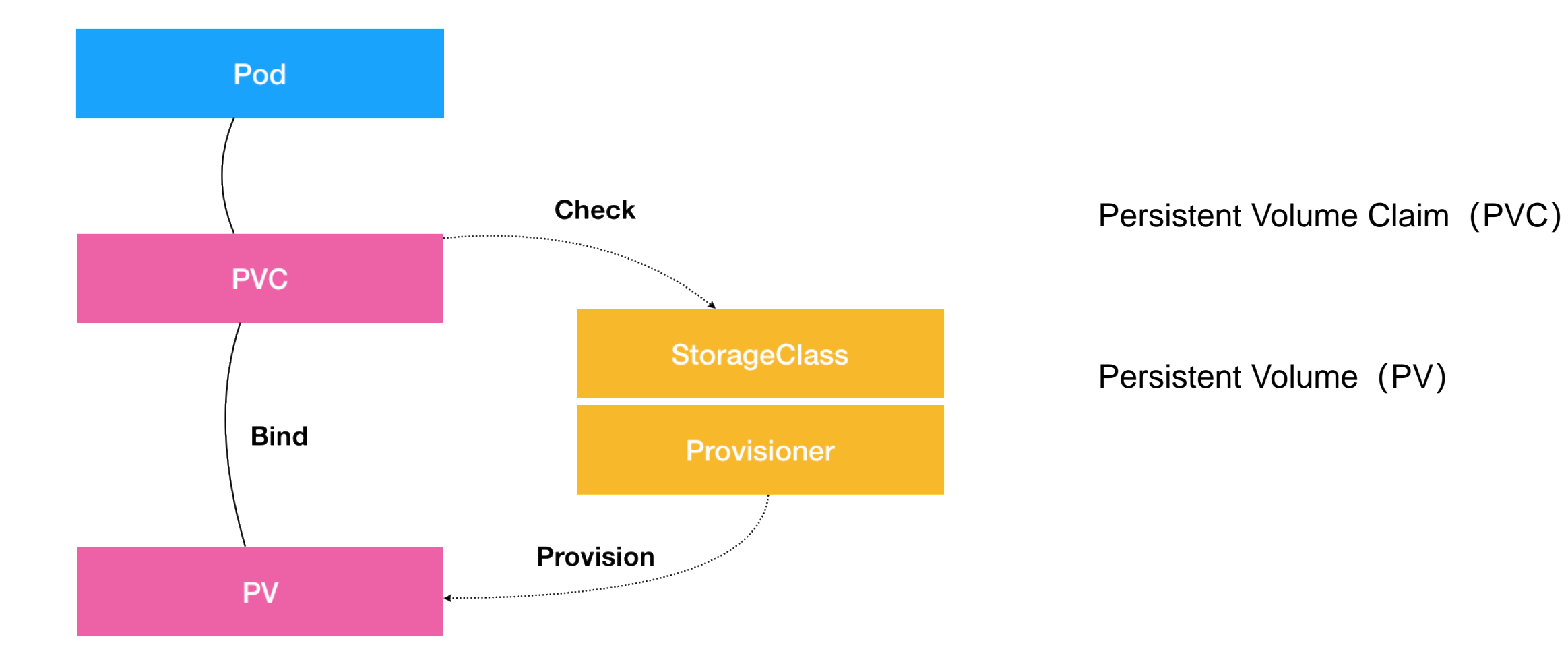

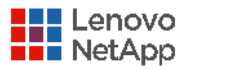

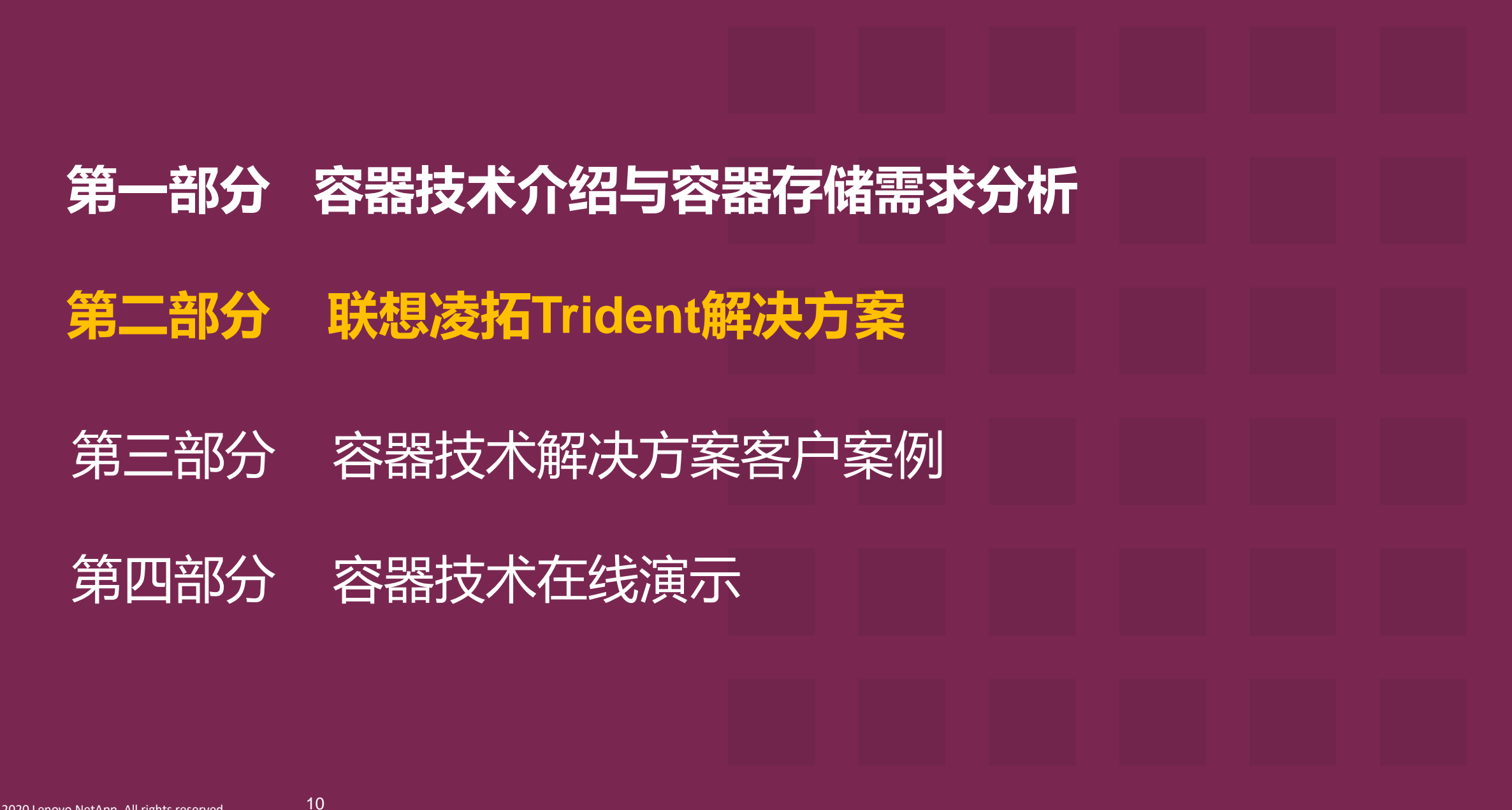

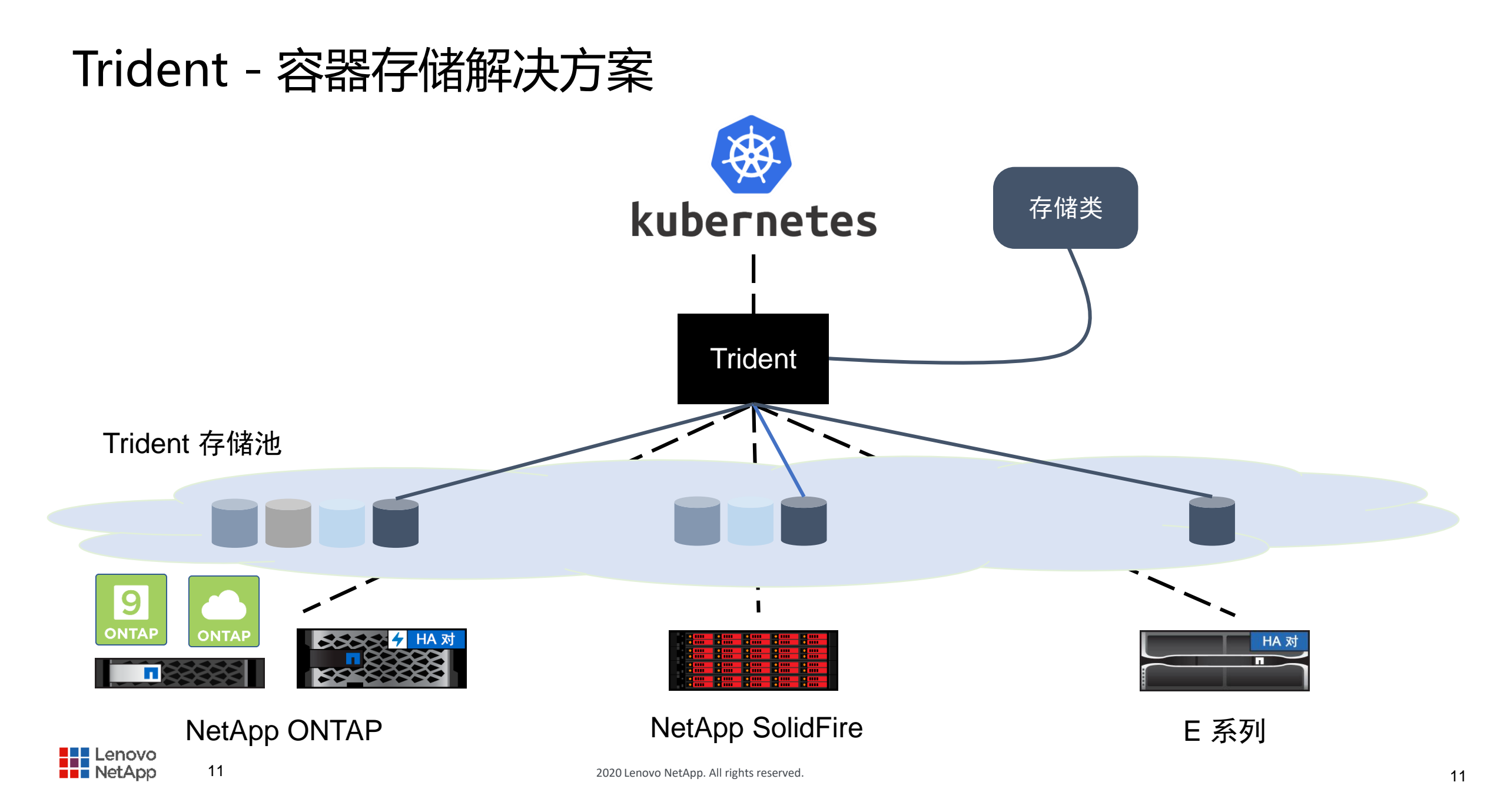

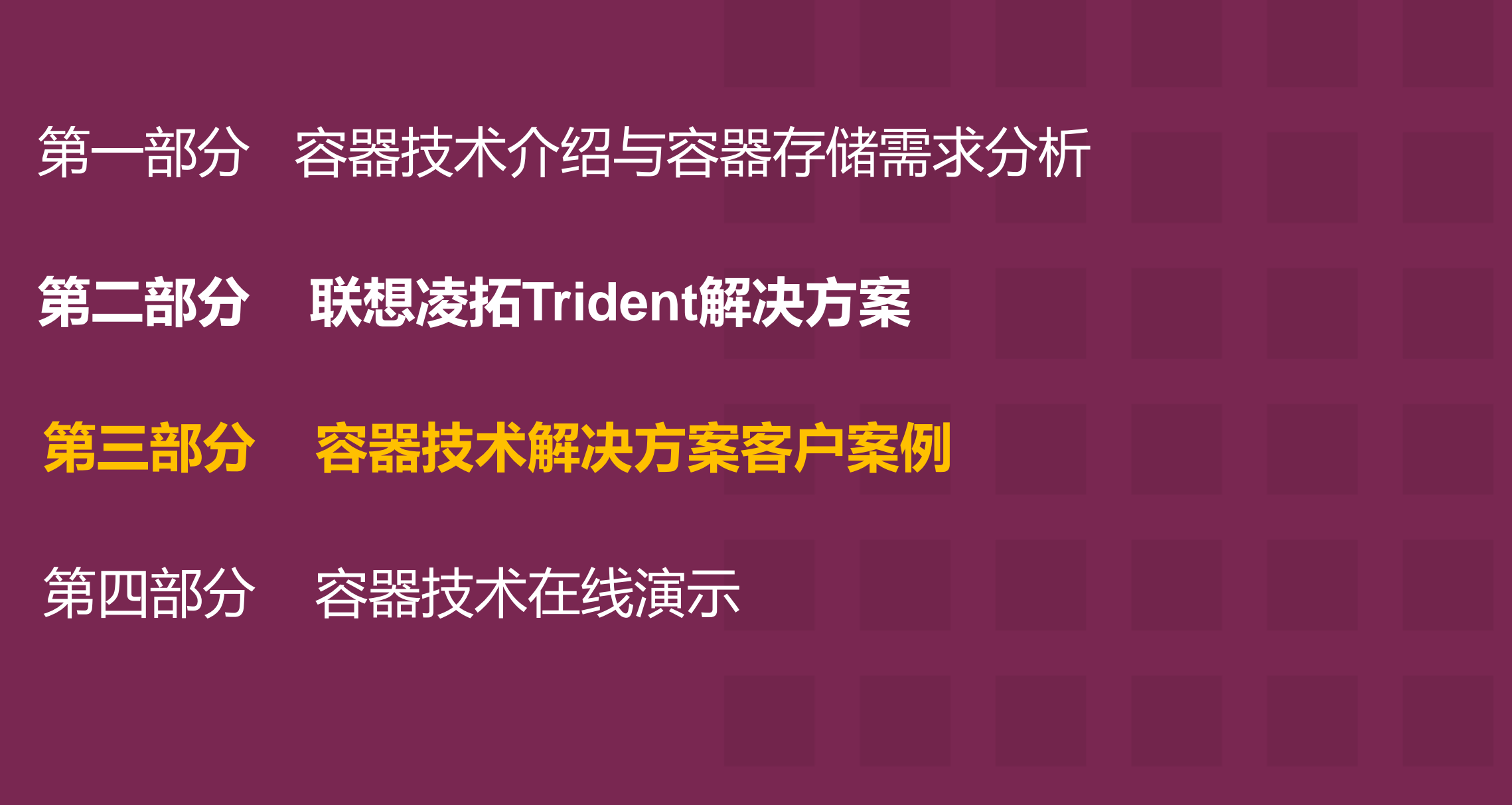

# 容器应用客户范例:加速产品发布

SUCCESS STORY Telecommunications

6 bandwidth

#### BANDWIDTH | PROBLEM SOLVED

To accelerate product development and delivery, Bandwidth implemented a cloud-native container orchestration platform by using Kubernetes and Trident.

• 开发人员无需数周的准备,几分钟就可以访问容器、克隆环境,数据验证

Trident from NetApp enables persistent storage and automates storage provisioning, helping Bandwidth accelerate deployment and reduce friction between application owners and infrastructure teams.

https://customers.netapp.com/en/bandwidth-devops-case-study/ 客户案例

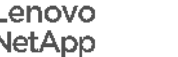

### 容器应用范例:让数据产生价值

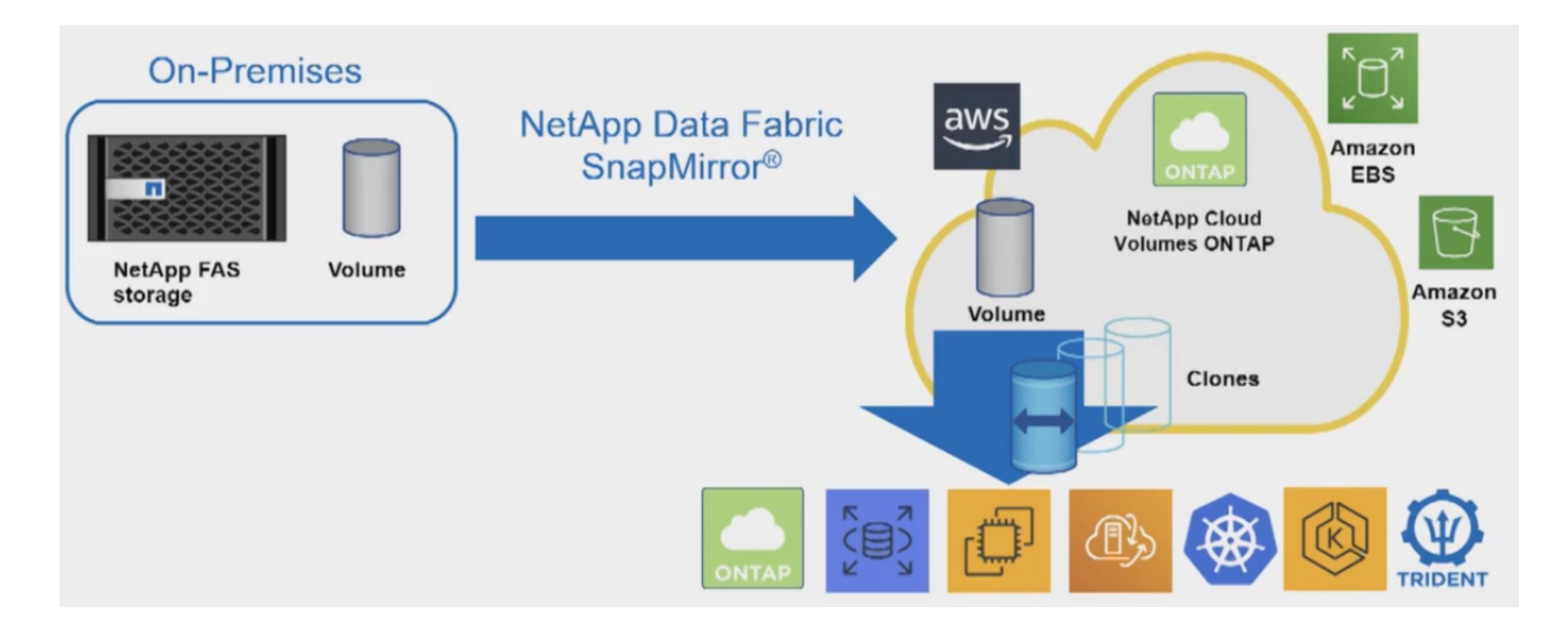

<u>https://cloud.netapp.com/success-story-officeworks</u> 参考案例

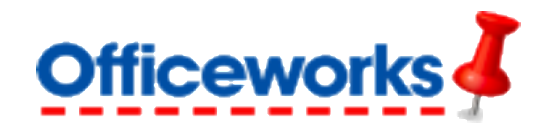

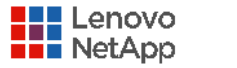

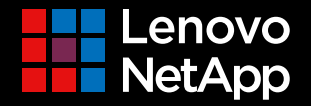

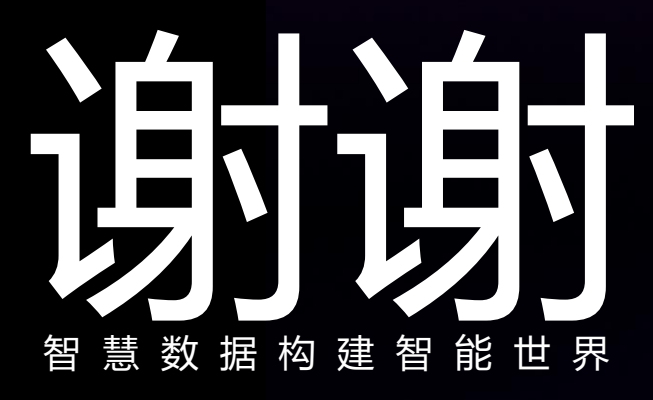

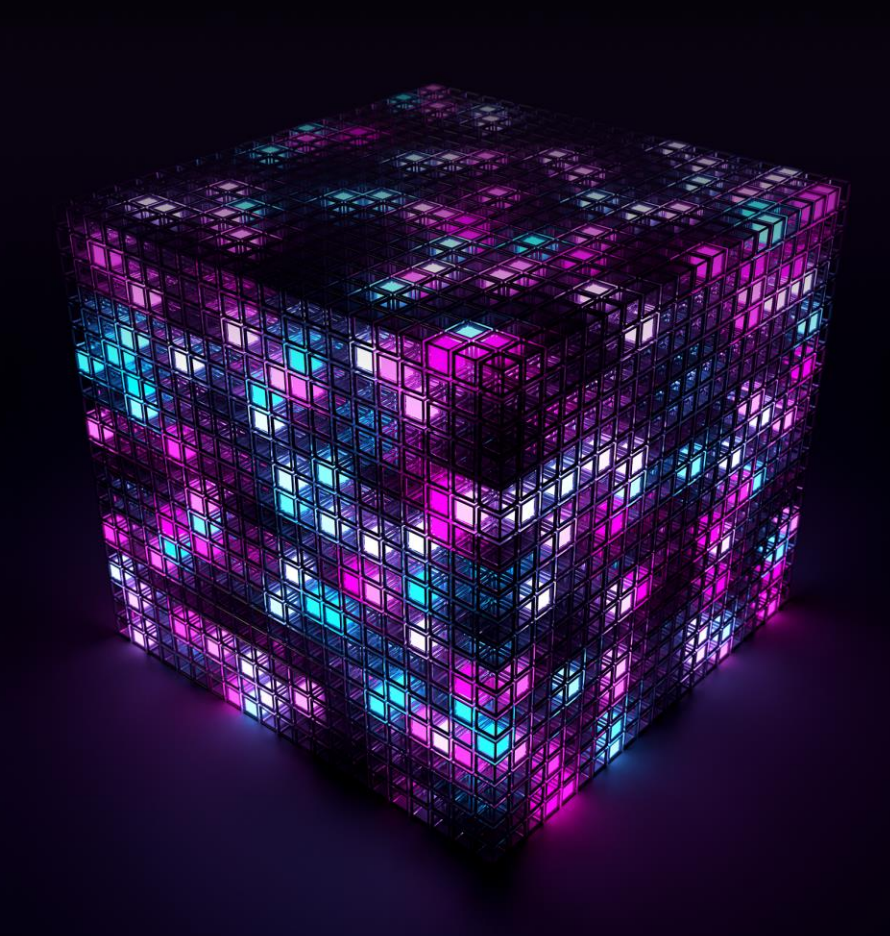

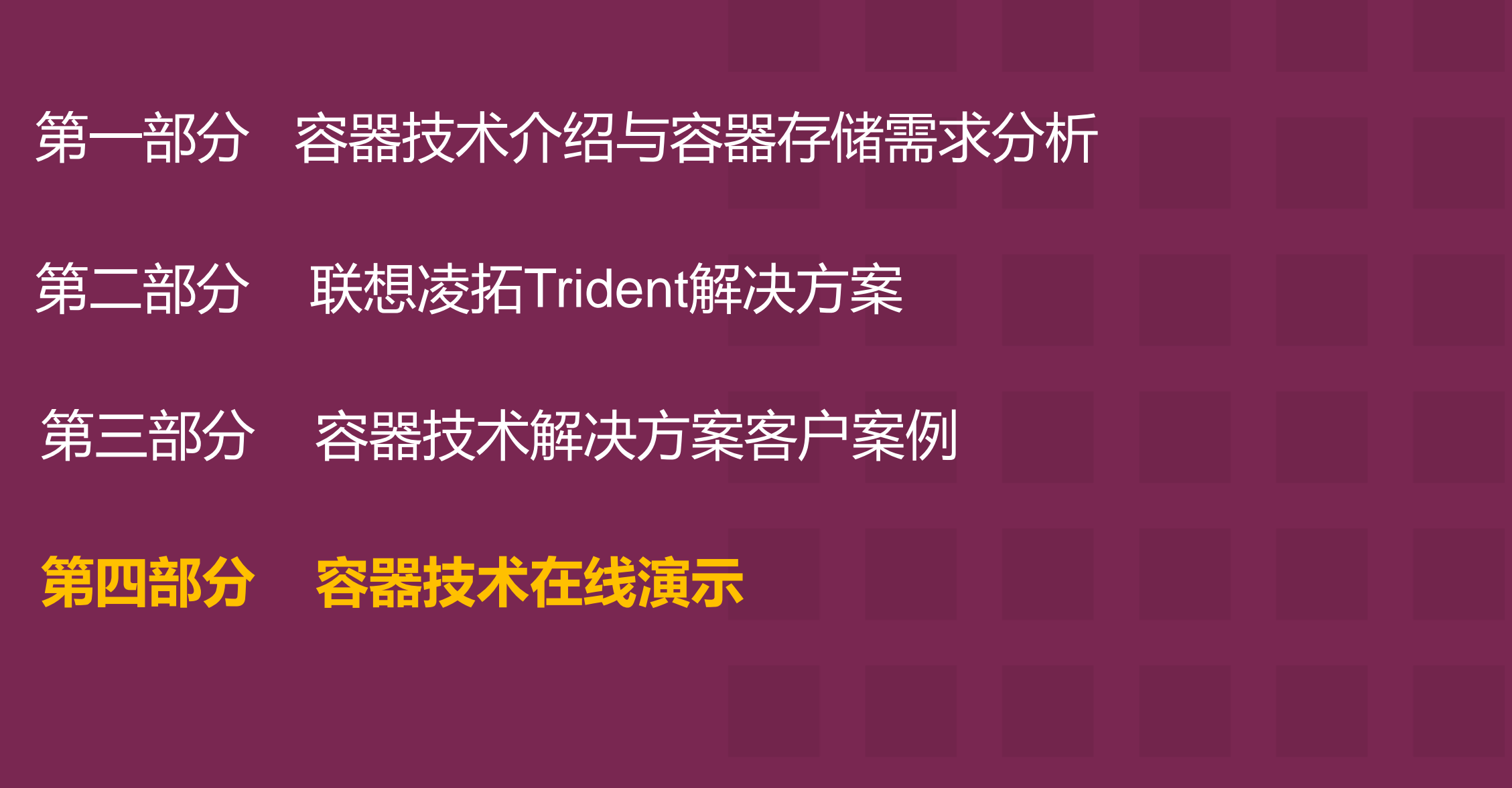

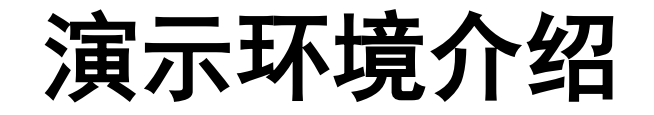

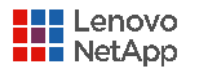

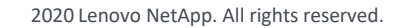

### 搭建K8S+Trident环境

- Lenovo 笔记本(内存 >= 16G, Disk >= 30GB) + VMware Workstation
- Ontap 9 Simulator

📢 vsim-netapp-DOT9.5-cm\_nodar.ova

CentOS

CentOS Linux release 7.6.1810 (Core)

• K8S 版本

v1.16.4

Trident

19.10.0

 Ontap 单节点集群(5 GB) K8S1为Master节点 三台CentOS 虚拟机 kubectl get nodes NAME STATUS ROLES AGE VERSION k8s1, k8s2和 k8s3 k8s1.localdomain Ready master 13d v1.16.4 2 GB or more of RAM per machine k8s2.localdomain Ready <none> 13d v1.16.4 2 CPUs or more k8s3.localdomain Ready <none> 13d v1.16.4 🔁 K8S1 - VMware Workstation Ð 查看(V) 虚拟机(M) 选项卡(T) н 帮助(H) 文件(F) 编辑(E) Ð  $\bullet$ <u>(</u>) **K8S2** 🕞 K8S1 **K8S3** vsim-netapp-DOT9.5-cm\_nodar

### Trident 安装流程

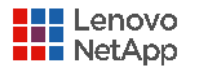

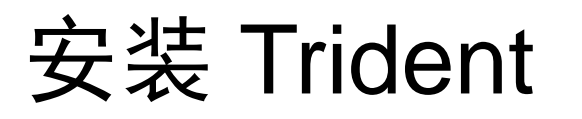

- 下载 trident-installer-19.10.0.tar.gz并解压,进入 trident-installer目录
- 执行安装 ./tridentctl install -n trident
- 验证安装

kubectl get pod -n trident

| [root@k8s1 trident-installer]                         | # ./trid  | dentctl ins | tall -n tri | dent                                                         |                |                  |  |
|-------------------------------------------------------|-----------|-------------|-------------|--------------------------------------------------------------|----------------|------------------|--|
| INFO Starting Trident install                         | namespa   | ce=trid     | ent         |                                                              |                |                  |  |
| INFO Created namespace.                               |           |             | namespa     | <mark>ce=trid</mark>                                         | ent            |                  |  |
| INFO Created service account.                         |           |             |             |                                                              |                |                  |  |
| INFO Created cluster role.                            |           |             |             |                                                              |                |                  |  |
| INFO Created cluster role bin                         | ding.     |             |             |                                                              |                |                  |  |
| INFO Created custom resource definitions.             |           |             | namespa     | namespace=trident                                            |                |                  |  |
| INFO Added finalizers to custom resource definitions. |           |             |             |                                                              |                |                  |  |
| INFO Created Trident pod secu                         | rity pol  | licy.       |             |                                                              |                |                  |  |
| INFO Created Trident service.                         |           | -           |             |                                                              |                |                  |  |
| INFO Created Trident secret.                          |           |             |             |                                                              |                |                  |  |
| INFO Created Trident deployment.                      |           |             |             |                                                              |                |                  |  |
| INFO Created Trident daemonse                         | et.       |             |             |                                                              |                |                  |  |
| INFO Waiting for Trident pod                          | to start  |             |             |                                                              |                |                  |  |
| INFO Trident pod started.                             |           |             | namespa     | <pre>namespace=trident pod=trident-csi-64464dfb6-5vk2q</pre> |                |                  |  |
| INFO Waiting for Trident REST                         | ' interfa | ace.        |             |                                                              |                | -                |  |
| INFO Trident REST interface is up.                    |           |             | version     | version=19.10.0                                              |                |                  |  |
| INFO Trident installation suc                         | ceeded.   |             |             |                                                              |                |                  |  |
|                                                       |           |             |             |                                                              |                |                  |  |
| [root@k8s1 trident-installer]                         | l# kubec  | tl get pod  | -n trident  | -o wide                                                      | e              |                  |  |
| NAME                                                  | READY     | STATUS      | RESTARTS    | AGE                                                          | IP             | NODE             |  |
| trident-csi-64464dfb6-5vk2q                           | 5/5       | Running     | 0           | 2m                                                           | 10.244.2.2     | k8s3.localdomain |  |
| trident-csi-bstsg                                     | 2/2       | Running     | 0           | 119s                                                         | 192.168.230.62 | k8s2.localdomain |  |
| trident-csi-ffb2n                                     | 2/2       | Running     | 0           | 119s                                                         | 192.168.230.63 | k8s3.localdomain |  |
| trident-csi-jq887                                     | 2/2       | Running     | 0           | 119s                                                         | 192.168.230.61 | k8s1.localdomain |  |

[root@k8s1 trident-installer]# kubectl get tridentnodes -n trident

NAME AGE k8s1.localdomain 2m

k8s2.localdomain 2mls k8s3.localdomain 2mls

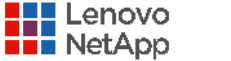

### 添加第一个Backend

- 创建backend.json文件,如示例
- 执行tridentctl create backend命 令

./tridentctl create backend -n trident -f setup/backend.json

验证backend

./tridentctl get backend -n trident

### "voroion"

"version": 1,

"storageDriverName": "ontap-nas",

"backendName": " LN-Volume",

"managementLIF": "192.168.230.51",

"svm": "svm1",

"username": "admin",

"password": "root1234",

"limitAggregateUsage": "90%",

"nfsMountOptions": "nfsvers=3",

"defaults": {

#### "defaults": {

"spaceReserve": "none", "exportPolicy": "myk8scluster", "snapshotPolicy": "none", "snapshotReserve": "0", "splitOnClone": "false", "unixPermissions": "777", "snapshotDir": "false", "securityStyle": "unix"

| <pre>[root@k8s1 trident-installer]# ./tridentctl get backend -n trident</pre> |                |                                      |        |         |  |  |
|-------------------------------------------------------------------------------|----------------|--------------------------------------|--------|---------|--|--|
| NAME                                                                          | STORAGE DRIVER | UUID                                 | STATE  | VOLUMES |  |  |
| LN-Volume                                                                     | ontap-nas      | c5a68ef3-6e92-41db-9dbd-f0fb104bd0a5 | online | 0       |  |  |

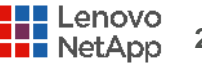

### Trident 深入实践

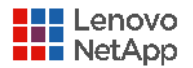

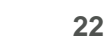

### 实践: Trident 后端和存储池

#### • 查看配置文件

- 使用Qtree的后端类型 2000 vs 200,000
- ontap-nas-economy
- 向 Trident 中添加后端
  - 添加使用Qtree的类型
  - tridentctl create backend
- 查看已发现的属性
  - 能正确识别
  - tridentctl get backend

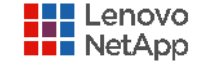

### 实践: 将存储类与存储池匹配

### • 定义存储类

- 使用卷
  - ontap-nas
- 使用Qtree
  - ontap-nas-economy
- 使用 tridentctl get storageclass <name> -o yaml 可显示后端与功能之间的映射关系

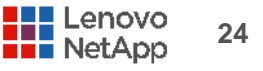

### 实践: 配置和使用存储

- 创建使用此 SC 的 PVC
- 验证存储卷
- 创建使用此 PVC 的模块
- 调整存储大小(直接扩展容器了使用的存储卷)
  - kubectl edit pvc

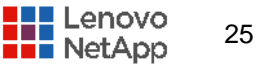

### 实践:存储回收

### • 删除 PVC

- 验证是否已删除存储卷
- 是否在存储删除根据retainPolicy决定

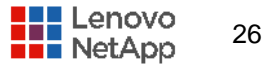

### 实践: 快照

- 充分利用Ontap高效的快照功能
- 创建快照存储类

基于源pvc创建快照 目前不支持ontap-nas-economy类型

|                                             | apiVersion: snapshot.storage.k8s.io/v1alpha1 |  |  |  |
|---------------------------------------------|----------------------------------------------|--|--|--|
| 允分利用Untap局效的厌照切能                            | kind: VolumeSnapshotClass                    |  |  |  |
| 创建快照存储类                                     | metadata:                                    |  |  |  |
| kubectl get volumesnapshotclass             | name: csi-snapclass                          |  |  |  |
| 基于源pvc创建快照                                  | snapshotter: csi.trident.netapp.io           |  |  |  |
| 目前不支持ontap-nas-economy类型                    | apiVersion: snapshot.storage.k8s.io/v1alpha1 |  |  |  |
| kubectl get volumesnapshot                  | kind: VolumeSnapshot                         |  |  |  |
| cluster1::> snapshot show -volume trident*  |                                              |  |  |  |
| Vserver Volume Snapshot                     | Blocks<br>Size Total% Used%                  |  |  |  |
| svm1 trident_pvc_0dbce066_fbd2_4c8a_9204_f0 | 667b2fd21b                                   |  |  |  |
|                                             | 152KB 0% 37%                                 |  |  |  |
|                                             | name: v1                                     |  |  |  |

kind: PersistentVolumeClaim

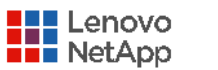

2020 Lenovo NetApp. All rights reserve

# 实践: 克隆 - 来自现有快照

Clone volume leverage Ontap FlexClone

Snapshot

20200222T135122Z

创建PVC,通过dataSource控制 

dataSource:

name: v1-snap

kind: VolumeSnapshot

卷大小需和源卷一样

Vserver Volume

svm1

NetApp

#### apiVersion: v1 kind: PersistentVolumeClaim metadata: name: v1-clone-from-snap spec: storageClassName: volume accessModes: - ReadWriteOnce cluster1::\*> snapshot show -volume trident\* ---Blocks---Size Total% Used% trident pvc 06104696 f53f 4e5d 86c3 852103822e2b snapshot-5ab4d3ca-12bb-46fe-bd17-9e1046a0d1d3 164KB 0% 36% trident pvc 0dbce066 fbd2 4c8a 9204 f0667b2fd21b snapshot-5ab4d3ca-12bb-46fe-bd17-9e1046a0d1d3

168KB

136KB

34%

29%

0%

0응

2020 Lenovo NetApp. All rights reserved.

28

entries were displayed.

# 实践: 克隆 – 来自现有卷

| <ul> <li>Clone</li> </ul>                                                                              | e volume l       | everage Ontap FlexClone    | e apiVersion: v1                   | apiVersion: v1                        |                   |  |  |  |
|----------------------------------------------------------------------------------------------------|------------------|----------------------------|------------------------------------|---------------------------------------|-------------------|--|--|--|
| ■ 创建P                                                                                                  | VC,通过dat         | taSource控制                 | kind: PersistentVolur<br>metadata: | kind: PersistentVolumeClaim metadata: |                   |  |  |  |
| dataSo                                                                                                 | urce:            |                            | name: v1-clone1                    |                                       |                   |  |  |  |
| name                                                                                                   | e: v1            | spec:                      | spec:                              |                                       |                   |  |  |  |
| kind: PersistentVolumeClaim                                                                            |                  |                            | storageClassName                   | storageClassName: volume              |                   |  |  |  |
| ■ 卷大小                                                                                                  | 需和源卷一相           | dataSource:                | dataSource:                        |                                       |                   |  |  |  |
| cluste                                                                                                 | er1::> snaps     | shot show -volume trident* |                                    | Blo                                   | cks               |  |  |  |
| Vserve                                                                                                 | er Volume        | Snapshot                   | Size                               | Total%                                | Used <sup>s</sup> |  |  |  |
| svm1 trident_pvc_0dbce066_fbd2_4c8a_9204_f0667b2fd21b<br>snapshot-5ab4d3ca-12bb-46fe-bd17-9e1046a0d1d3 |                  |                            |                                    |                                       |                   |  |  |  |
|                                                                                                    |                  |                            | 168KB                              | 0%                                    | 369               |  |  |  |
|                                                                                                    | trident          | pvc 82e40a66 3828 42e3 b29 | 212КВ<br>5 15856f6a718d            | 08                                    | 423               |  |  |  |
| 3 entr                                                                                                 | -<br>ies were di | 20200222T132721Z           | 216KB                              | 0%                                    | 369               |  |  |  |
| Lenovo<br>NetApp                                                                                       | 29               | 2020 Lenovo Net.           | App. All rights restorage: 1Gi     |                                       |                   |  |  |  |

实践: 迁移、导入

- 平滑迁移到容器环境, 支持容灾
- 支持把已有的卷导入K8S环境
  - 支持ontap-nas
  - 支持ontap-nas-flexgroup,
  - 支持solidfire-san
- 轻松迁移、实现容灾
- 全自动管理
  - tridentctl import volume <backendName> <volumeName\_on\_storage> -f <path-to-pvc-file>
- 不自动管理 (推荐)
  - tridentctl import volume <backendName>
     <volumeName\_on\_storage> -f <path-to-pvc-file> --no manage

kind: PersistentVolumeClaim apiVersion: v1 metadata: name: volimport namespace: default spec: accessModes: - ReadWriteOnce storageClassName: volume

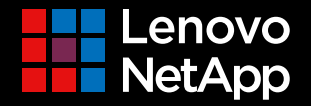

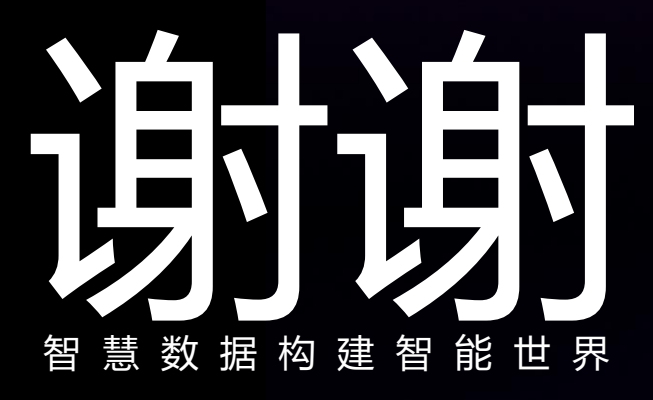

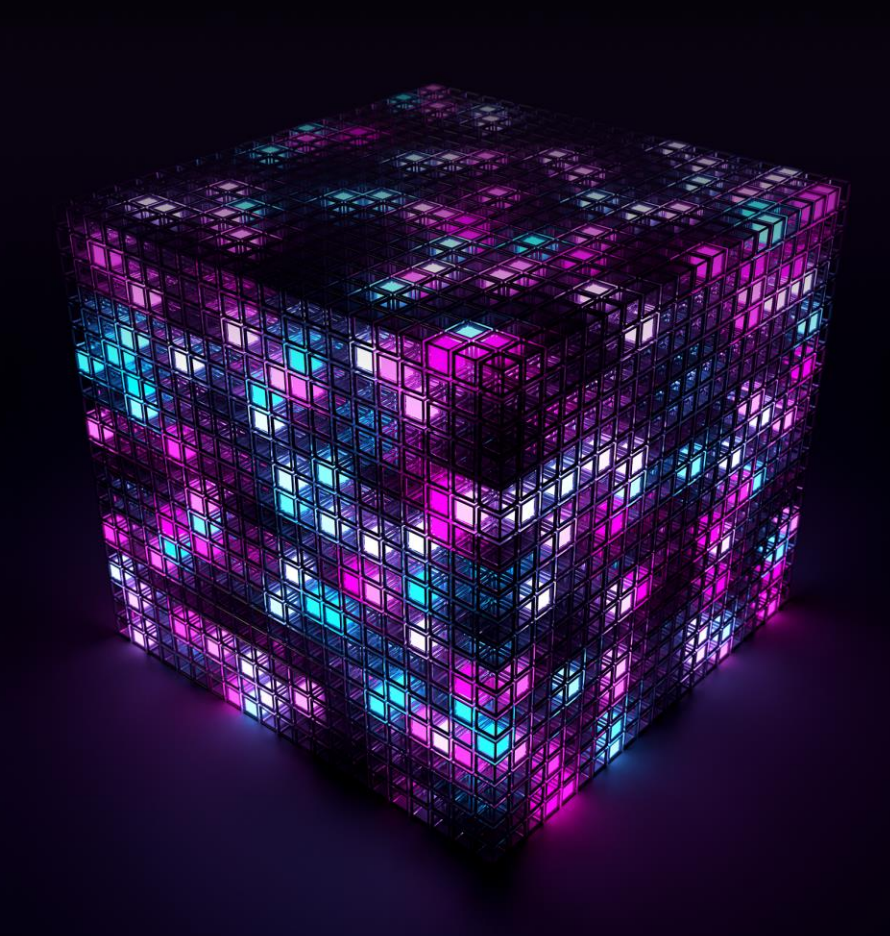